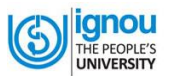

# **Student User Manual**

## For

# **Online Re-Registration System**

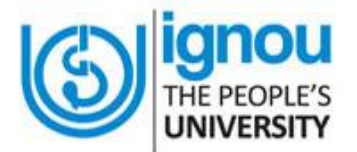

## Indira Gandhi National Open University Maidan Garhi, New Delhi – 110068

(Version 1.0, March, 2016)

### **Table of Contents**

| S. No | Particulars                                     | Page No. |
|-------|-------------------------------------------------|----------|
|       |                                                 |          |
| 1.0   | Introduction                                    | 3        |
| 2.0   | Online Re-Registration System                   | 5        |
| 3.0   | General Instructions for Online Re-Registration | 7        |
| 4.0   | Steps for Filling Online Re-Registration Form   | 8        |

© 2016 Indira Gandhi National Open University. All rights reserved

No Part of this document in part or complete can be reproduced without prior permission of the Indira Gandhi National Open University.

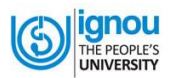

## Introduction

Indira Gandhi National Open University (IGNOU), as a part of its ongoing efforts for offering learner-friendly services, has introduced an **Online Re-Registration System (ORRS).** Through this facility, existing learners shall be able to submit their application forms online and receive instant confirmation for successful submission of their application form through email as well as through SMS. There is provision for payment of Programme Fee on-line through Credit/Debit cards/Net-banking by using On-line Payment gateway. This facility is available for 5 academic programmes i.e. BA, B.Com, B.Sc, BSW & BTS which are currently on offer.

As this is a new system, the existing learners may require knowing about the process of Online Re-Registration. In order to facilitate them, Student User Manual' has been developed. This User Manual contains all essential information for the end users to navigate through the online re-registration system. This manual includes step-by-step procedures for system access and use.

#### **1.0 Getting Started**

- 1. Click on the Web browser (Internet Explorer, Google Chrome, Firefox Mozilla etc.) available on your computer.
- 2. On the address bar please type <u>http://ignou.ac.in/</u> and then press "**ENTER**" key from your keyboard.
- 3. Then, the following page of IGNOU web site will open.

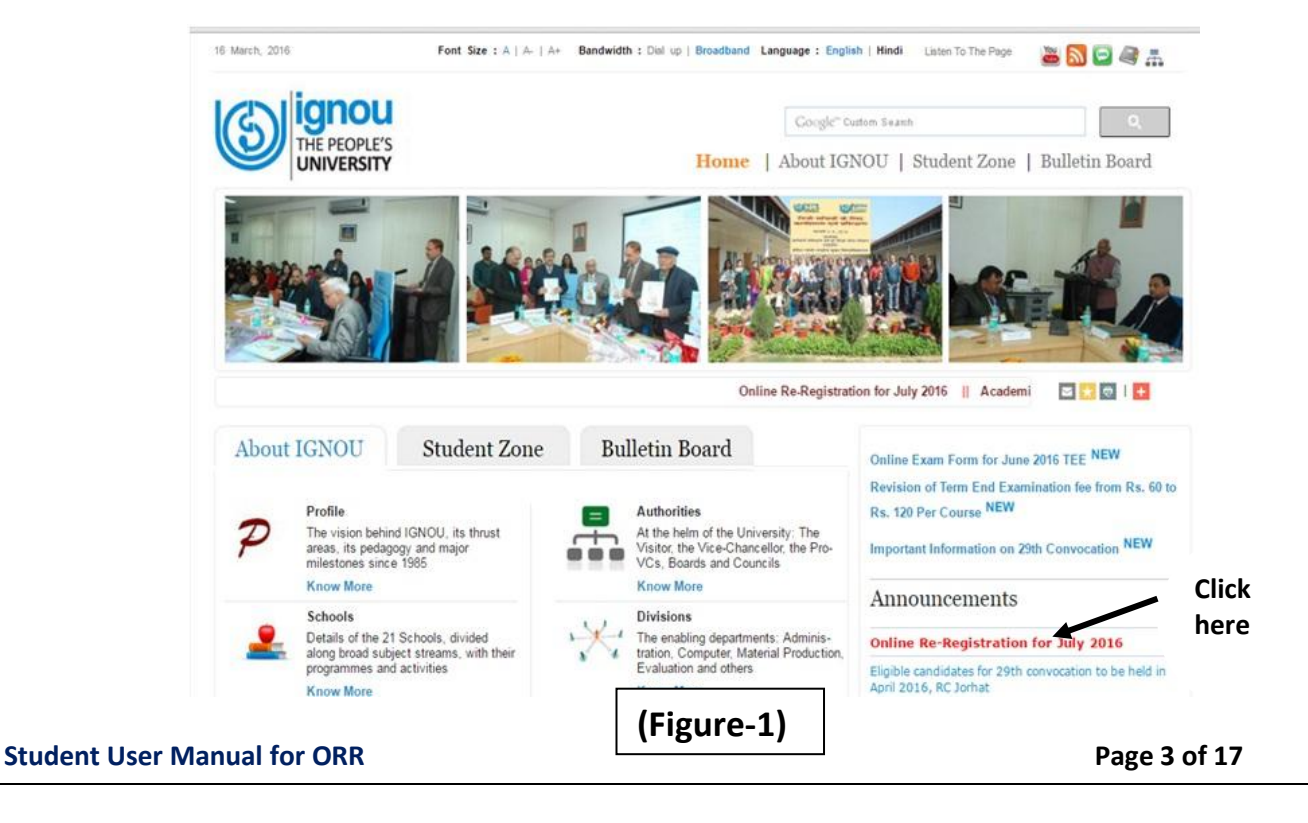

4. Now, click on the "Online Re-Registration for July 2016" link as shown in Figure. 1

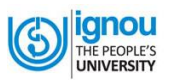

5. Now, Homepage of the Online Re-Registration System as shown in Figure- 2, will appear

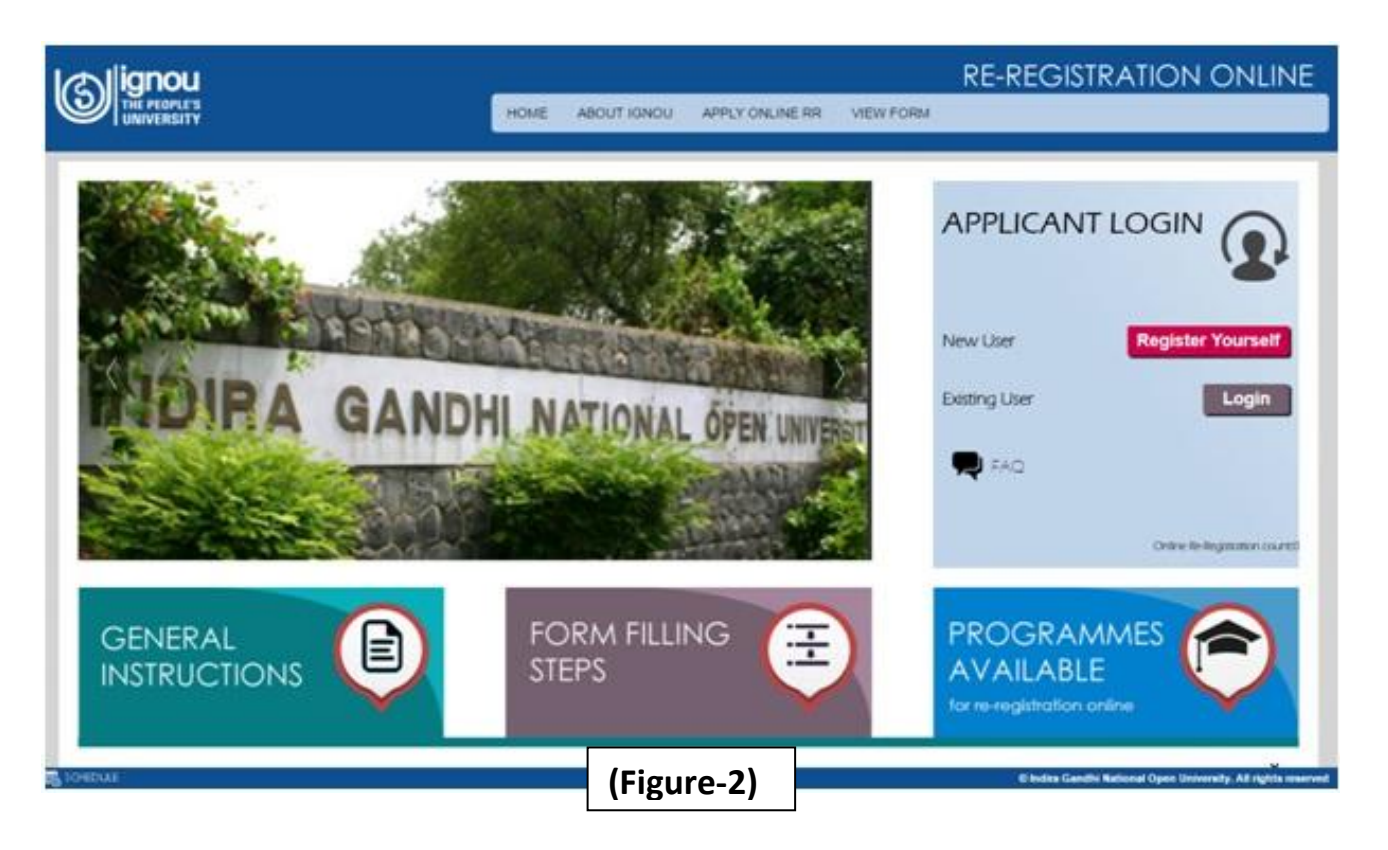

You can also go to the Online Re-Registration page directly in the following way:

- 1. Click on the Web browser (Internet Explorer, Google Chrome, Firefox Mozilla etc.) available on your computer.
- 2. On the address bar please type <u>https://onlineadmission.ignou.ac.in/onlinerr/</u> and then press "ENTER" key from your keyboard.
- 3. In this way also you will reach to Online Re-Registration page as showing Figure. 2

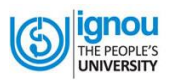

## **Online Re-Registration System**

#### 2.0 Home Page of Online Re-Registration System

If you see the Homepage of Online Re-Registration System, you will find that there are 10 links on this page. Now, see the Figure-3 given below which will give you information about the content covered in each link:

- 1. On clicking **link #1**, you will reach **the Homepage of the Online Re-Registration System** as shown in Figure-2.
- 2. On clicking link #2, you will get information About IGNOU.
- 3. On clicking **link #3**, you will be re-directed to the "**Apply Online RR**" page which you should fill up before.
- 4. On clicking **link #4**, you will be re-directed to the "**View form**" page to see the filled form.

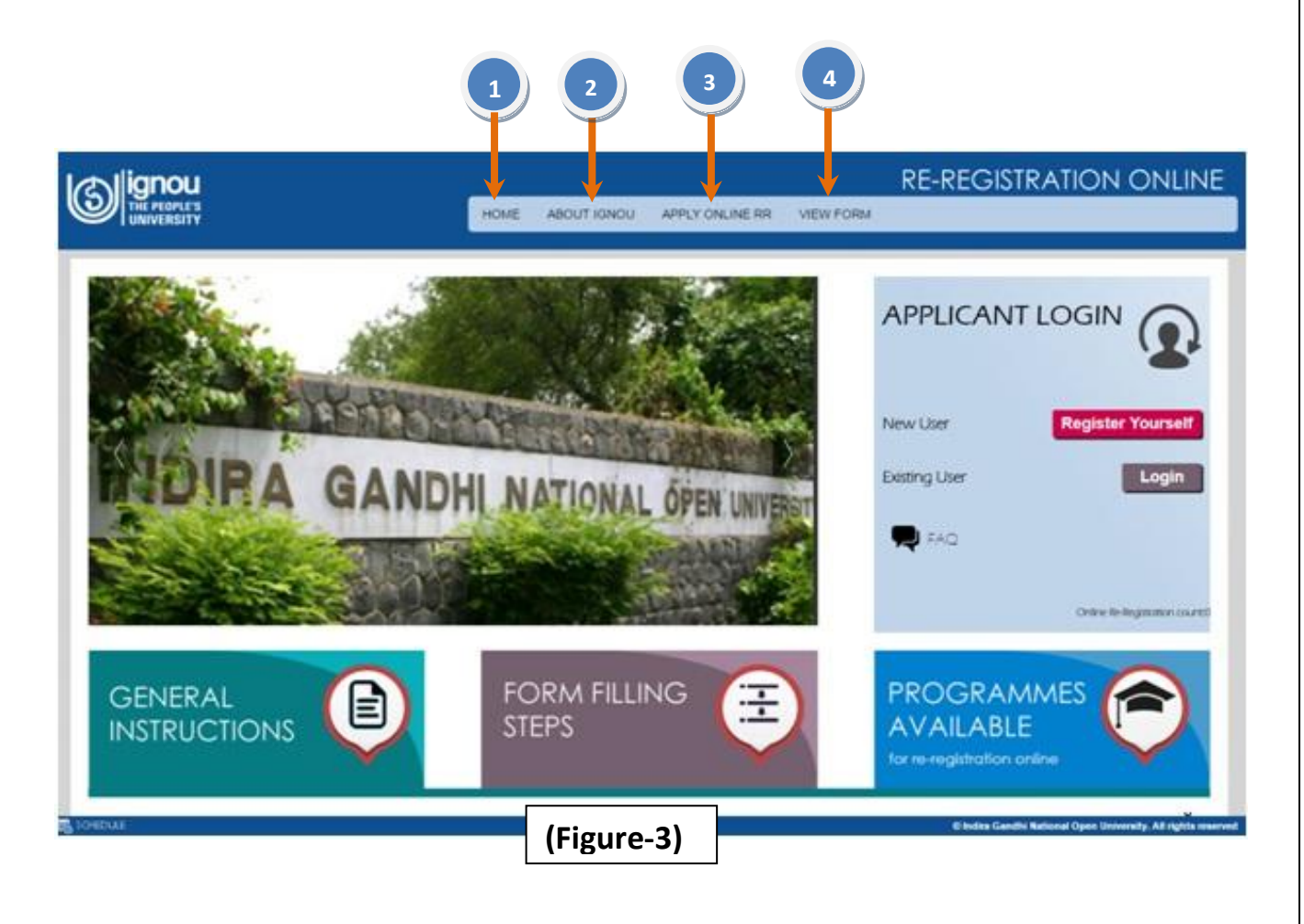

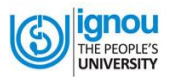

#### In continuation of the Figure-3, please see Figure- 4 also

- 1. On clicking **link #5**, you will get the **General Instructions** for filling the online admission form.
- 2. On clicking **link #6**, you will get details of the **Form Filling Steps** for online admission.
- 3. On clicking link #7, you will get information on Programmes of IGNOU available.
- 4. On clicking **link #8**, the "**Student Registration Form**" will open which is basically the first step for online re-registration.
- 5. On clicking **link #9**, you will be re-directed to the "**Frequently Asked Questions**" screen. Read them carefully. It will help in clarifying your doubt if any.
- 6. On clicking link #10, you will be re-directed to the "Login" screen.

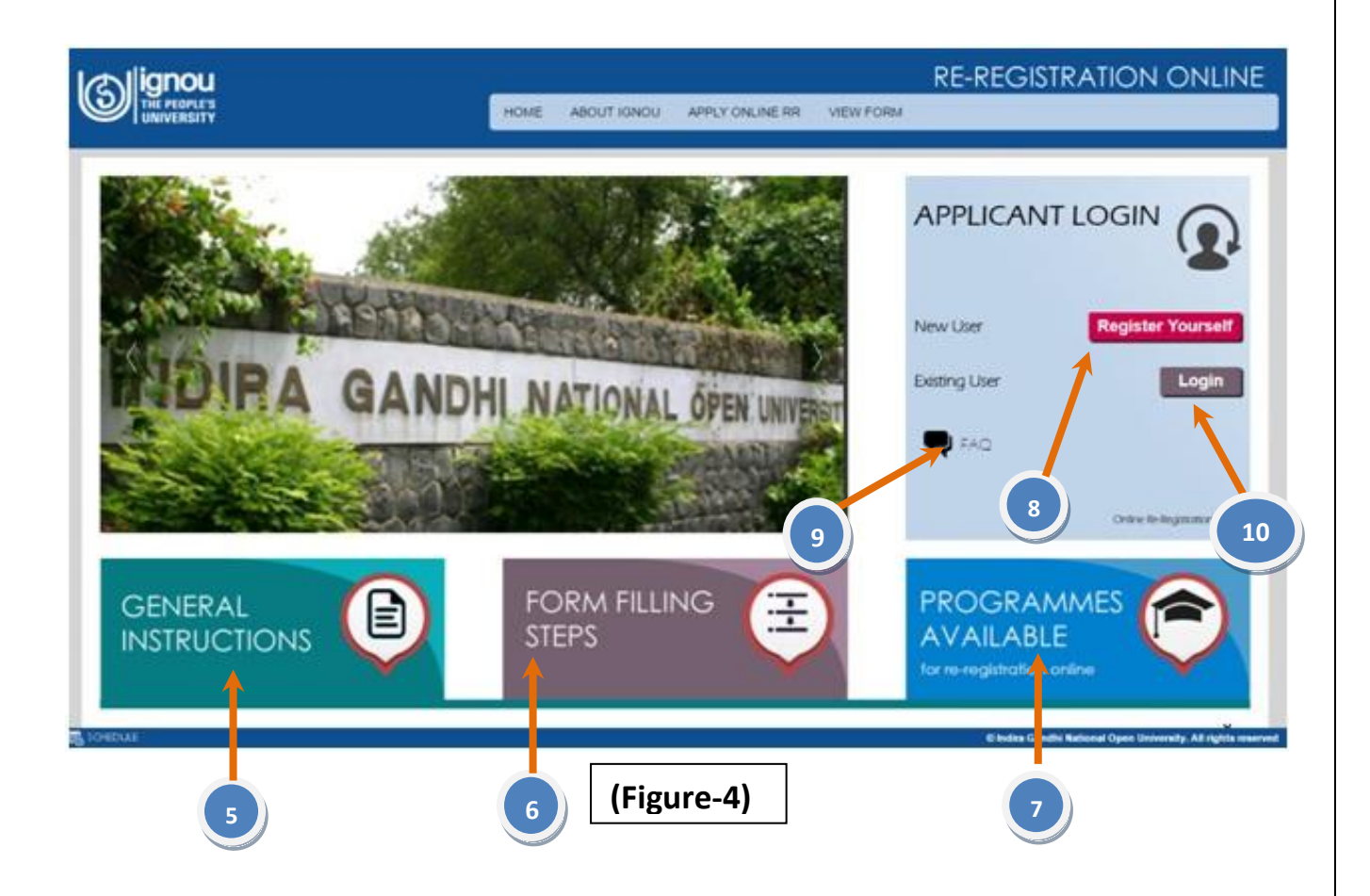

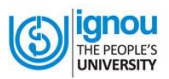

# General Instructions for Online Re-Registration

Before Registration please read carefully about Eligibility, Fee Details, and other Details about the courses available under the selected Programme.

Before Registration you must also have:

- 1. Enrolment Number.
- 2. Registered email ID and mobile number, if not then get it registered by contacting the concerned regional centre or by visiting the below URL: <u>http://admission.ignou.ac.in/changeadmdata/admissionstatusnew.asp</u>
- 3. Identify courses which are to be opted by visiting the below URL: <u>http://www.ignou.ac.in/ignou/studentzone/download/rrr</u>

Fee can be paid by following methods:

- Credit Card/Debit Card (Master/Visa/Rupay)
- Net Banking

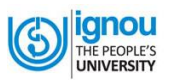

# **Filling Online Re-Registration Form**

#### 4.1 Register Yourself

**Step -1:** The first step to fill up the Online Re-Registration form is to register you. For this please click on the button "**REGISTER YOURSELF**" that appears on the applicant login area as shown in Figure-5.

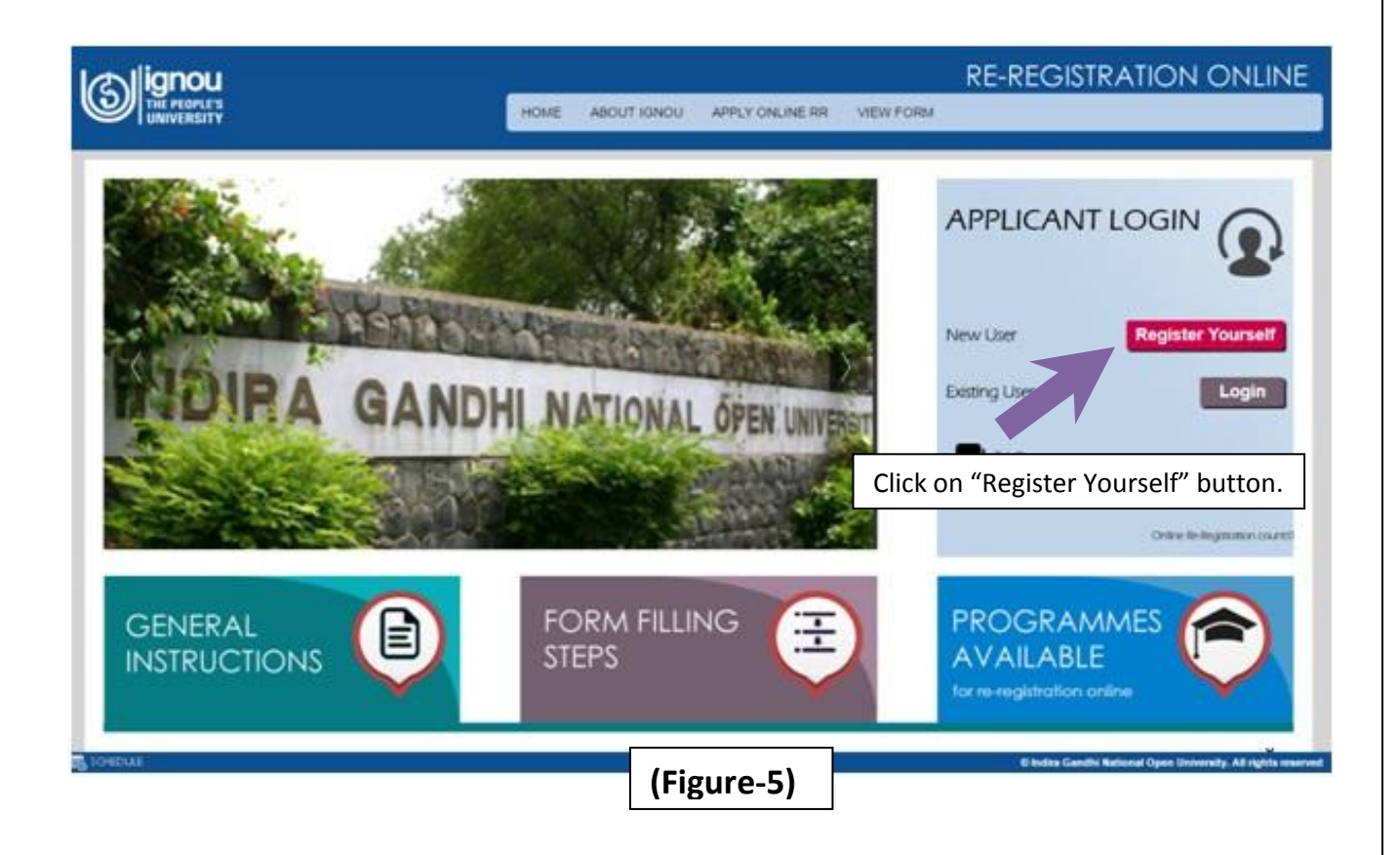

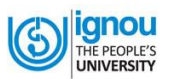

**Step-2:** After clicking on registration link, **'Student Registration Form'** will be displayed as shown below in the Figure- 6. Now, Fill up the registration form as given below:-

| tudent Registration              | Form                  | 115                                                        |                                 |
|----------------------------------|-----------------------|------------------------------------------------------------|---------------------------------|
| Name of the Applicant            | GAURAV KUMAR          | Name insult to a per Stutemental<br>Desenants              | AFFLICANTAREA                   |
| Father's + Name                  | MAHENDRA PRASAD       | FatherNotherName should be as per<br>Educatorial Desumants | # Already Registered Login Here |
| Date of Brits                    | 22-September-1991     |                                                            |                                 |
| Gender                           | Nat                   |                                                            |                                 |
| Enal                             | Gaurav@priat.com      |                                                            |                                 |
| Statute No.                      | 9915858555            | Durit profe 5. (Only Error 10 Digit<br>Motive Number)      |                                 |
| Programme                        | 8004                  | Please droose your programme                               |                                 |
| Enrolment Num                    | 145358225             | Enstmant Number must be of 9<br>sharedees                  |                                 |
| Password                         |                       | Must be alphanumatic between 8 to 15 characters.           |                                 |
| Confirm Password                 |                       |                                                            |                                 |
| Pease enter the code shown below | Dianet;               |                                                            |                                 |
| Secure Cede                      | Dirability            |                                                            |                                 |
| sert data for t                  | his registration form |                                                            |                                 |
|                                  |                       |                                                            |                                 |

- (Figure-6)
- a.) Once you have filled the registration form, check the entries and if satisfied, click on "Submit" button
- **b.)** If you want any change in the information, click on "**Reset**" button provided in the form. After changing the information, if any, click on "**Submit**" button.
- **c.)** After you **'Submit**'; your **User Name** along with the **Password** is generated. You will be notified about the same via email on your email and SMS on your mobile.

**Note:** Using your 'User Name' and 'Password', you can Login directly. **Remember** your 'User Name' and 'Password' for future Login with the Online Re-Registration System.

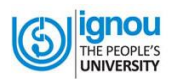

#### 4.2 Filling up the Online Form

**STEP 1.** Click on "Login" button given in the homepage of Online Re-Registration (Figure 7)

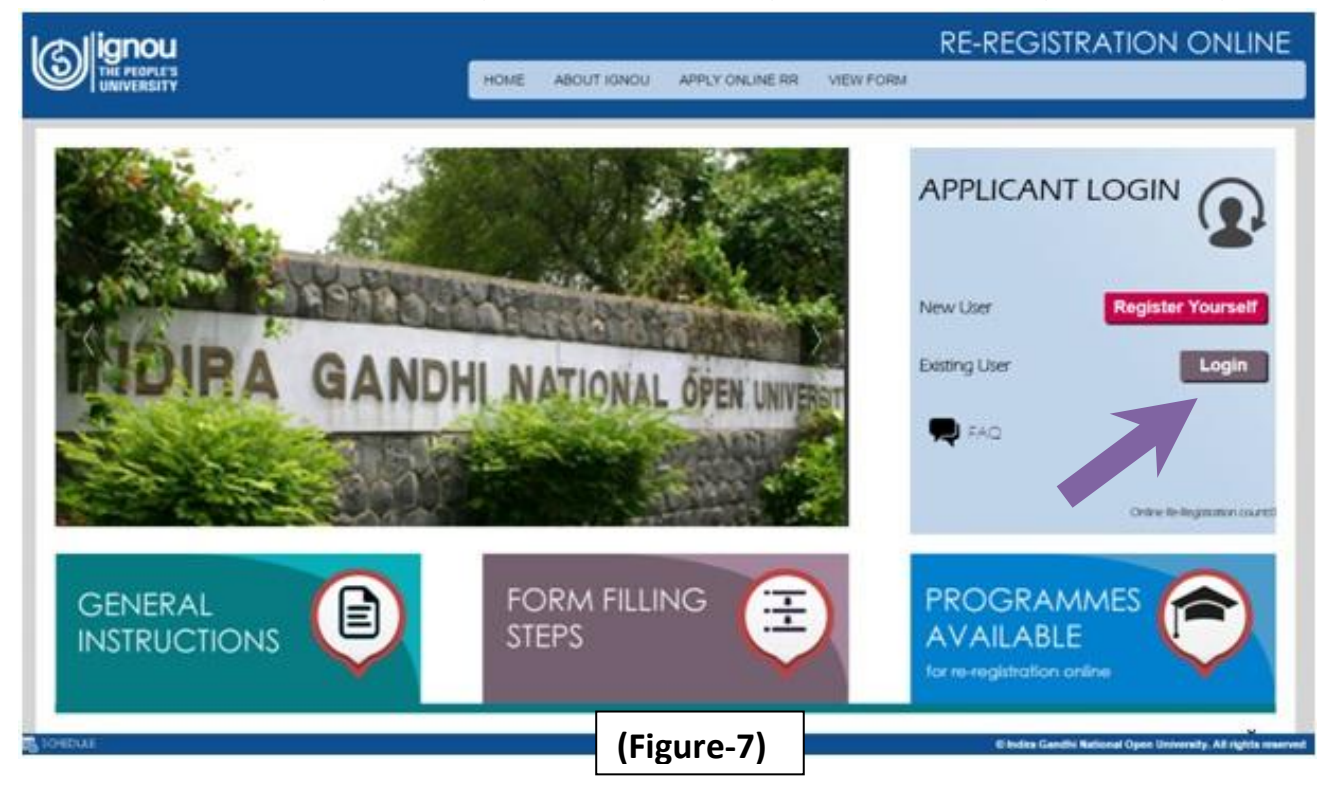

**STEP-2:** Now, login page will open as shown in Figure 8.

- a) Enter your User Name & Password; provided while filling up the registration form
- b) Enter the Secure Code as displayed in the Login form

| lignou                                                                                |                        |                         | ONLI        | NE RE-REC | SISTRATI |
|---------------------------------------------------------------------------------------|------------------------|-------------------------|-------------|-----------|----------|
|                                                                                       | HOME ABOU              | T IGNOU APPLY ONLINE RR |             |           |          |
| ogin                                                                                  |                        |                         | _2          |           |          |
| Ros marked with the asterisk (*) are mandatory                                        |                        |                         | APPLICA     | ANT AREA  |          |
| Password'                                                                             |                        |                         | If New User |           | Registe  |
| Please enter the code shown                                                           |                        |                         |             |           |          |
| Secure Code                                                                           | C                      |                         |             |           |          |
| Secure Cose<br>SbP2.ND<br>Enter User Name with Pa<br>and then click on <b>"Login"</b> | c<br>ssword<br>button. | Login Reset             |             |           |          |

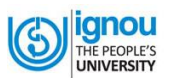

**STEP-3:** Then first part of the Online Re-Registration form will be displayed as shown in Figure9. It has 3 sections. You have to fill up each section carefully one by one using the **"Continue"** button.

a. Click on "Continue" button.

|                                                        |                                     | HOME FAQ USER    | MANUAL LOGO | JT       | ONLINE RE-REGISTRATIO |
|--------------------------------------------------------|-------------------------------------|------------------|-------------|----------|-----------------------|
| Enrolment Number: XXXXXXXXXXXXXXXXXXXXXXXXXXXXXXXXXXXX | Name:GAURAV KUMAR<br>3. Fee Details | Programme : BCOM | O Year:3    | Continue | PROFILE               |
|                                                        |                                     | (                | Figure-9    | 9)       |                       |

**STEP 4:** The **First Section** of the Online Re-Registration form is on **Course Details** as shown in Figure-10

- a) Choose Course from available course groups
- b) Once the details are entered, click "Save" and then "Next" button.

| Course l      | Details                             |           | Know More |                                              |
|---------------|-------------------------------------|-----------|-----------|----------------------------------------------|
| Fields marked | with the asterias (*) are mandatory |           |           | STATUS                                       |
| Company Co    | Your Course details are given       | briow     |           | D Course Design                              |
| comparing co  |                                     |           |           | O Confirm Details                            |
|               | er Code Server                      | of Course | Circle    | Pree Details                                 |
| EC040         | ELEMENTS OF COSTING                 |           | 4         |                                              |
| EC041         | ELEMENTS OF INCOME TAX              |           | •         |                                              |
| ECOR          | COMPANY LAW                         |           |           |                                              |
| Oationa       | Courses                             |           |           |                                              |
|               | Course 1Select                      |           |           |                                              |
| se Course     | e and click "Save" and              |           | Save      |                                              |
| "Next" b      | utton.                              |           | Next      | 8 Index Gandhi Ralanad Open University AK re |
|               |                                     | (r:       |           | 7                                            |
|               |                                     | (FI       | gure-10)  |                                              |
|               |                                     |           |           |                                              |

| UNIVERS        | ŤΫ                                               | HOME FAQ USER MANUAL                                         | LOGOUT        |                  |
|----------------|--------------------------------------------------|--------------------------------------------------------------|---------------|------------------|
| Course D       | etails                                           |                                                              | Know More     |                  |
| ields marked w | rith the asterisk (*) a<br>tails are given below | re mandatory                                                 |               | STATUS           |
| Programme      | Course Code                                      | Name of Course                                               | Credits       | Course Details   |
| COM            | ACS1                                             | CONSUMER STUDIES                                             | 8             | Confirm Details  |
| COM            | BECE15                                           | ELEMENTARY MATHEMATICAL METHODS IN ECONOMICS (FORMERLY EEC5) | 8             | e content decars |
| COM            | ECO10                                            | ELEMENTS OF COSTING                                          | 4             | Fee Details      |
| SCOM           | ECO11                                            | ELEMENTS OF INCOME TAX                                       | 4             |                  |
| SCOM           | ECO8                                             | COMPANY LAW                                                  | 4             |                  |
| всом           | EC09                                             | MONEY, BANKING & FINANCIAL INSTITUTION                       |               |                  |
|                |                                                  |                                                              | Edit Next     |                  |
|                |                                                  |                                                              |               |                  |
|                |                                                  |                                                              |               | 1                |
|                |                                                  | ——————————————————————————————————————                       | Edit" button. |                  |
|                |                                                  | L                                                            | un button.    |                  |

**Note:** The Online Re-Registration form is basically the same as the hard copy of the Re-Registration Form. But here as shown in margin box of the Figure. 11, it has been divided into 3 sections for ease of use.

Below are the next steps for filling Online Re-Registration Form:-

#### STEP 5: The Second Section is on Confirm Details as shown in Figure-12

- a) Here, the details of all three sections are displayed; you have to verify the details provided by you while filling the online form.
- b) If details are found OK, click "Next" button (see Figure 11); otherwise make changes in appropriate section by Clicking "Edit" button given against each section details.
- c) There is a Declaration at the end of the page. Please tick ( $\sqrt{}$ ) in the box. And then click "Next" button.

| Confirm D                      | Detail                                        |                               |                 |                   |
|--------------------------------|-----------------------------------------------|-------------------------------|-----------------|-------------------|
| Personal Deta                  | its                                           |                               |                 | STATIS            |
| Same                           | GAURAY KEMAR                                  | Name of FATHER                | MARENDRA PRASAD | 1                 |
| late of Birth                  | 22/05/1991                                    | Kationality                   | A1 I BOAN       | Course Decars     |
| Sender                         | A1 : MALE                                     | Category                      | 82:5C           | O Confirm Defails |
| Ameritary                      | 82 : RURAL                                    | Marital Status                | A1: SINGLE      | ree desers        |
| teligion                       | A1 HINDU                                      | Whether Minority              | 82:10           |                   |
| Social Status                  | C3: NOT APPLICABLE                            | Whether Kashmiri              | 82190           |                   |
|                                |                                               | Migrant                       |                 |                   |
| Mode of Study<br>Other Details |                                               |                               |                 |                   |
| Wether Physical                | y 82:80                                       | <b>Nature of Disabilitity</b> | INOT APPLICABLE |                   |
| tandicapped                    |                                               | Employment Status             | A1: UNEMPLOYED  |                   |
| Icholarahip Recei              | herd                                          | Amount (Annual)               |                 |                   |
| lepartment offers              | na                                            | family                        |                 |                   |
| icholership                    | 1993 - C. C. C. C. C. C. C. C. C. C. C. C. C. | Income(Annual)                |                 |                   |
| all instates                   | 82:80                                         |                               |                 |                   |
| Programme De                   | etails                                        |                               |                 |                   |
| Programme                      | BCOM                                          | Regional Centre               | " (Figuro 12)   |                   |
| Stady Centre Cho               | ice 1067                                      | Study Center                  | (FIGULE-IZ)     |                   |

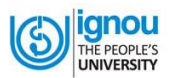

#### STEP 6: The Third Section is on 'Fee Details' as shown in Figure-13.

a) When you 'Select' the mode of payment , you will see the following: **"Credit/Debit/Net banking"** 

Next, you get a page as shown in Figure-13

| tignou ال                                         |                             | ONLINE RE-REGISTRATIO |
|---------------------------------------------------|-----------------------------|-----------------------|
|                                                   | HOME FAQ USER MANUAL LOGOUT |                       |
| Fee Detail                                        |                             |                       |
| Fields marked with the asterisk (*) are mandatory |                             | STATUS                |
| Select the Mode of Payment                        |                             | O Course Details      |
|                                                   |                             | O Confirm Details     |
| Click here on                                     | "Credit/Debit/Net banking"  |                       |
|                                                   | (Figure-13)                 |                       |

- b) When you select "Credit/Debit/Net banking", you will get Online Payment window as shown in Figure- 14
- c) Now, click on "Make Payment" button

|                                                                                |                                     | HOME ABOUT IONOU APPLY ONLINE | KNOW YOUR STATUS |                                                |
|--------------------------------------------------------------------------------|-------------------------------------|-------------------------------|------------------|------------------------------------------------|
| Online Payment                                                                 |                                     |                               |                  |                                                |
| Fee Details<br>Control Number:-<br>Transaction ID:-<br>Programme Name:-<br>Fee | 162960<br>162960<br>8000<br>2000 Re |                               | é Ferment        | STATUS Course Desks Course Desks Confirm Desks |
|                                                                                |                                     | Click on Make Payment Button  |                  |                                                |
|                                                                                |                                     |                               | 1                |                                                |

ignou THE PEOPLE'S UNIVERSITY

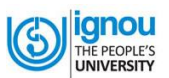

- 1. If you select Credit Card/Debit Card, you will get a page as shown in Figure-15.
- 2. After you fill up the required information of your Credit/Debit Card for payment, click on "Pay INR ......" Button.
- 3. It will take you to the payment gateway page of the bank.
- 4. Make necessary entries for making payment.

|                        | <b>V</b>                                                |
|------------------------|---------------------------------------------------------|
| OR                     |                                                         |
| Guest Checkout         |                                                         |
| * Email                | sumit@ignou.ac.in                                       |
| select Mode of Payment | 9811545347                                              |
| Credit Card 🖲 Debi     | Card   Net Banking  ATM Card                            |
| Card Type:             | Select Type                                             |
| Card Number:           | Select Type<br>Visa                                     |
| Name on Card:          | Master Card<br>RuPay                                    |
| Expiry:                | Month Vear V                                            |
| CVV:                   | CVV                                                     |
|                        |                                                         |
|                        | Save my information with Citrus pay for faster checkout |
|                        | Pay INR 8200.00                                         |
| Secured with Citrus    | PCT/DSS Verifiedby MosterCard.                          |
|                        | (Figure-15)                                             |

If you select "Net Banking" then

- a) Select your Bank then click on "Pay INR ......"
- b) It will take you to the payment gateway page of the bank as shown in Figure – 16 & 17.

| Programme            | PGDAC                                                                                                    |                    |
|----------------------|----------------------------------------------------------------------------------------------------|--------------------|
| RCCODE               | 39                                                                                                    |                    |
|                      |                                                                                                    |                    |
|                      |                                                                                                    |                    |
| Pay with your Citrus | Account                                                                                                    | Citrus Checkout    |
| OR                   |                                                                                                    |                    |
| Guest Checkout       |                                                                                                    |                    |
| * Email              | sumit@ignou.ac.in                                                                                               |                    |
| * Mobile             | 9811545347                                                                                                    |                    |
|                      |                                                                                                    |                    |
| Credit Card Debit C  | Card 🖲 Net Banking 🔍 ATM Card                                                                                   |                    |
| Bank Name:           | Union Bank •                                                                                                    |                    |
|                      | A surcharge of INR 11.40 is applicable on this transaction<br>You Pay INR 8200.00 INR 8211.40 (Convenience Fee) |                    |
|                      | Save my information with Citrus pay for faster checkout                                                         |                    |
|                      |                                                                                                    | Cancel Transaction |
|                      | Pay INR 8211.40                                                                                                 |                    |
|                      | Pay INR 8211.40                                                                                                 |                    |

| on Bank                                                                                                    | 1800 22 22 44 (All-India Toll Fr<br>+91-22-25719600 (From abro                                                                                                    |
|----------------------------------------------------------------------------------------------------|----------------------------------------------------------------------------------------------------|
| ternet Banking Login**                                                                                                    |                                                                                                    |
| User ID  Login Password  Login Clear  Corporate Users Click here  Please Note: 3 wrong password attempts will disable your User Id. Use of Virtual Keyboard We recommend to use virtual keyboard always, especially when you ard accessing from a public place. Click on the check box beside the text boxes for enabling & using it. Click here for Help. | Virtual Keyboard<br>c a Z y X U Q O 6 0<br>k h<br>w d p t j b r 3 7<br>n<br>m 1 f s e V g 4<br>2<br>- 7 1 8 7 =<br>9<br>0<br>0 1 ( 7 7 7) % 7 ~ S<br>+ 1 ) . N = < # ;<br>Back Space Clear CapsLock |
| Disclaimer !!<br>: This is only a Payment Channel.<br>: Payments once made can not be stopped or reversed.<br>: The Bank does not take any responsibility of product delivery or quality.<br>: Complaints and refunds must be dealt with respective service provider.                                                                                      | Security Note:<br>Your user id & password<br>travel in a highly secured SSL<br>mode with 128 bit<br>encryption.                                                                                     |

When your payment is complete by Credit Card/Debit Card/Net Banking, you will get "Payment Confirmation" page from where you can "Print" the payment confirmation receipt.

Also you can Preview your filled in form and print or save the form for future references.

THE PEOPLE'S